## ABB - Procedures for preparing ABB account transfer

 Please use internet explorer to go to below URL, input username and password, then click the button "Login":

https://secure.alpenbaruch.com

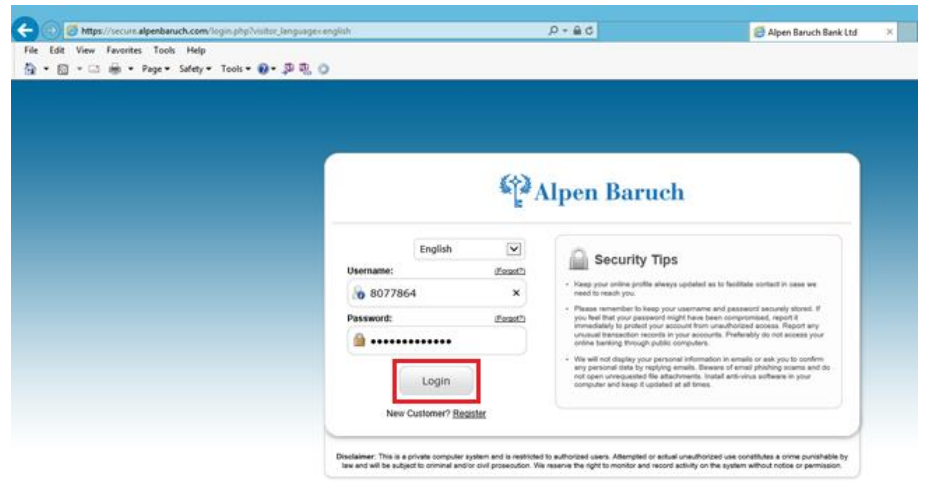

2. Select "Transfer" → "Transfer to Other User"

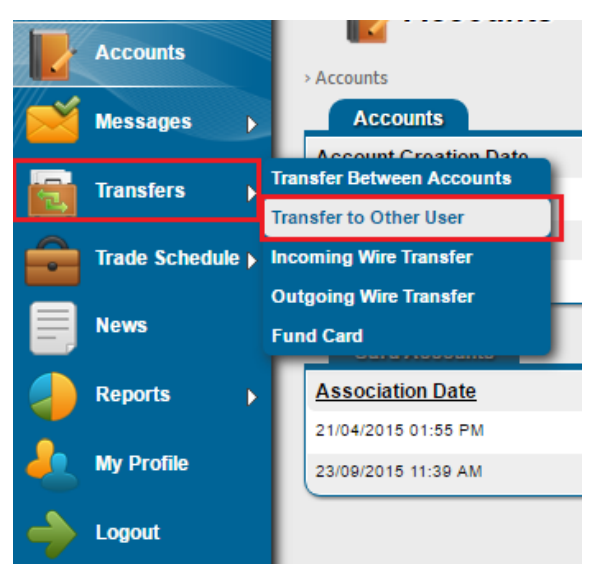

3. Select "Account Number", Input the required information of "Credit to Account" and "Transfer Details", then click "Continue"

| Transfer to Other        | User                                    |                                                                   |  |  |  |
|--------------------------|-----------------------------------------|-------------------------------------------------------------------|--|--|--|
| Template Manager         |                                         |                                                                   |  |  |  |
| Template:                | Blank V 😥 Load Delete                   |                                                                   |  |  |  |
| Debit from Account       |                                         |                                                                   |  |  |  |
| Account Number:          | 1280035167                              | Account Type: call deposit<br>Available Balance:<br>24,418.00 USD |  |  |  |
| Credit to Account        |                                         |                                                                   |  |  |  |
| Payee Name:              | payee                                   |                                                                   |  |  |  |
| Payee Account<br>Number: | 1644757831                              |                                                                   |  |  |  |
| Transfer Details         |                                         |                                                                   |  |  |  |
| Amount to Transfer:      | 1000 * Use only decimal point separator |                                                                   |  |  |  |
| Description:             | Inv. 1234 settlement                    |                                                                   |  |  |  |
| Transfer Fee:            | Internal Transfer - Personal USD 1.00   | •                                                                 |  |  |  |
| Security Key:            |                                         | 5678900                                                           |  |  |  |
| Template Manager         |                                         |                                                                   |  |  |  |
| Template Name:           | <b>••••</b>                             | Save Template Now                                                 |  |  |  |
|                          |                                         | Continue Cancel                                                   |  |  |  |

4. After verified the information, click "Submit"

| Transfer Confirmation    |                                                                             |  |  |  |  |
|--------------------------|-----------------------------------------------------------------------------|--|--|--|--|
| Debit from Account       |                                                                             |  |  |  |  |
| Account Number:          | 1280035167                                                                  |  |  |  |  |
| Account Type:            | call deposit                                                                |  |  |  |  |
| Description:             |                                                                             |  |  |  |  |
| Credit to Account        |                                                                             |  |  |  |  |
| Payee Name:              | payee                                                                       |  |  |  |  |
| Payee Account Number:    | 1644757831                                                                  |  |  |  |  |
| Transfer Details         |                                                                             |  |  |  |  |
| Amount to Transfer:      | 1,000.00 USD                                                                |  |  |  |  |
| Description:             | Inv. 1234 settlement                                                        |  |  |  |  |
| Transfer Fee:            | Internal Transfer - Personal 1.00 USD                                       |  |  |  |  |
|                          |                                                                             |  |  |  |  |
| Supporting Document      |                                                                             |  |  |  |  |
| •                        |                                                                             |  |  |  |  |
| Attach File: Choose File | No file chosen Only PDF and JPG files can be attached.<br>Max Size: 4.77 MB |  |  |  |  |
| Submit Back              |                                                                             |  |  |  |  |

5. System appeared message "The transaction has been performed"

|                           | 1 The transaction has been performed. |  |
|---------------------------|---------------------------------------|--|
| > Transfers               |                                       |  |
| Transfer Types            |                                       |  |
| Transfer Between Accounts | Enter                                 |  |
| Transfer to Other User    | Enter                                 |  |
| Incoming Wire Transfer    | Enter                                 |  |
| Outgoing Wire Transfer    | Enter                                 |  |
| Fund Card                 | Enter                                 |  |

## Procedures for checking the status of remittance

1. Please click the button "Account"

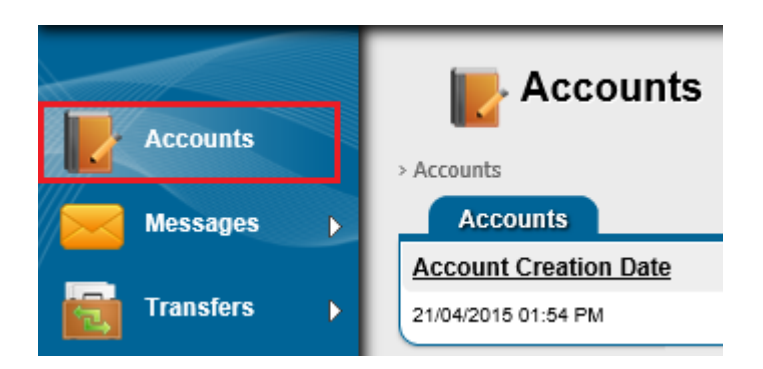

2. The new created transaction shows in the list with the status "**Pending**" and please click the highlighted Transaction ID for the details information.

| > Accounts > Account Details               |                              |                |          |             |          |                 | Export to Expe      | el 📓 Print     |  |
|--------------------------------------------|------------------------------|----------------|----------|-------------|----------|-----------------|---------------------|----------------|--|
| Account Details                            |                              |                |          |             |          |                 |                     |                |  |
| Account Creation Date                      | Account Number               | Account Type   | Currency | Description |          | Available Balan | ce C                | urrent Balance |  |
| 21/04/2015 01:54 PM                        | 1217404123                   | call deposit   | USD      |             |          | 1,000.00 US     | Ð                   | 3,000.00 USD   |  |
| Total transactions since account creation: |                              | 8              |          |             |          |                 |                     |                |  |
| Total pending transactions:                |                              | 4              |          |             |          |                 |                     |                |  |
| Last recorded transaction:                 |                              | (2015 05:46 PM |          |             |          |                 |                     | J              |  |
|                                            |                              |                |          |             |          |                 |                     |                |  |
| Transactions                               |                              |                |          |             |          |                 |                     |                |  |
| Date / Time Transaction                    | n ID Transaction Description | on             |          |             | Debit    | Credit          | Available Balance 5 | Status         |  |
| 2015 05:46 PM ZP                           |                              | - Invoice #    | #123456  |             | 1,000.00 |                 | 1,000.00 F          | Pending        |  |

3. The status will be updated in our bank system according to the different stages of transaction processing. Please check the status of transaction through this system.

<END>